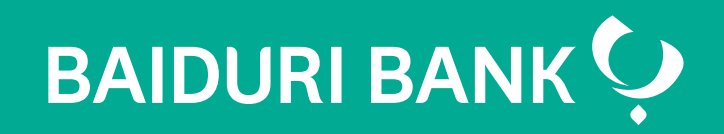

A step-by-step guide

Co-creating your future

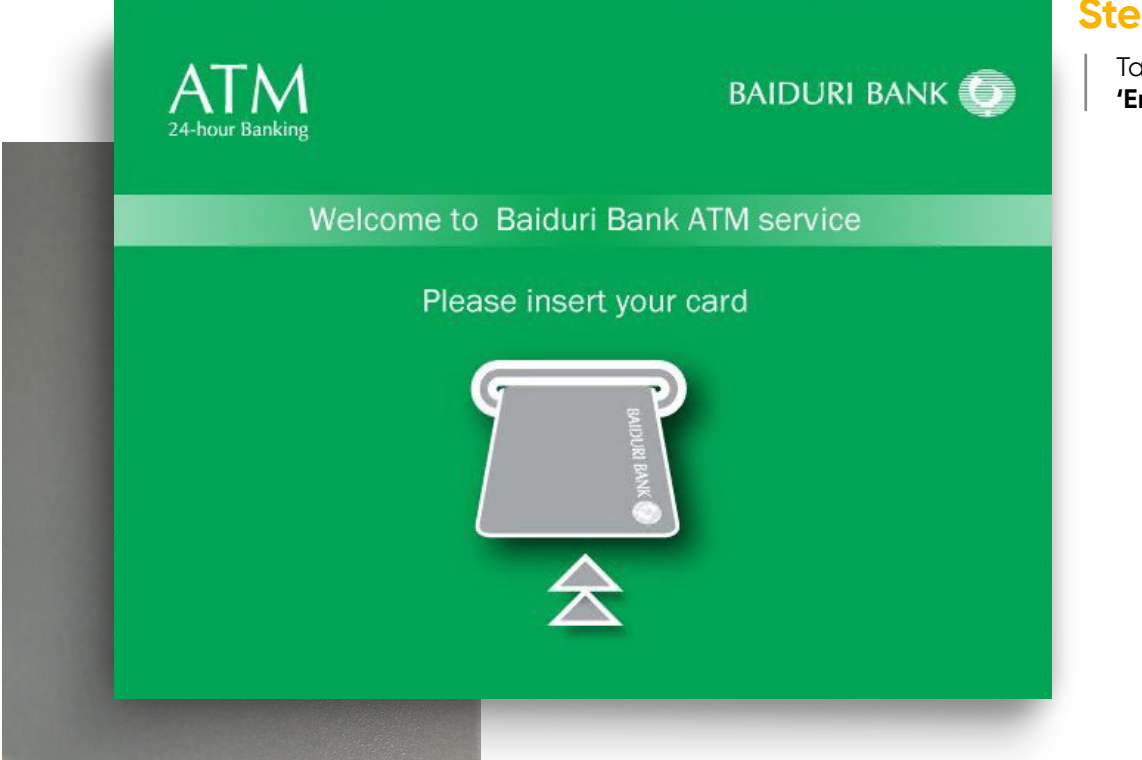

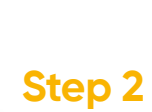

Select **'Baiduri Finance Hire Purchase'** to make payments for your Baiduri Finance Hire Purchase

| ATM<br>24-hour Banking        | baiduri bank 🕥       |
|-------------------------------|----------------------|
| Please select ac              | count to be credited |
|                               |                      |
| Baiduri Finance Hire Purchase | DES Electric Bill    |
|                               |                      |
| Baiduri Bank Credit Card      | JKR Water Bill       |
|                               |                      |
| Deposits                      | Other Bills          |
|                               |                      |
| Prepaid Top Up                |                      |
|                               |                      |

## Step 1

Tap on the screen or press **'Enter'** on the ATM keypad

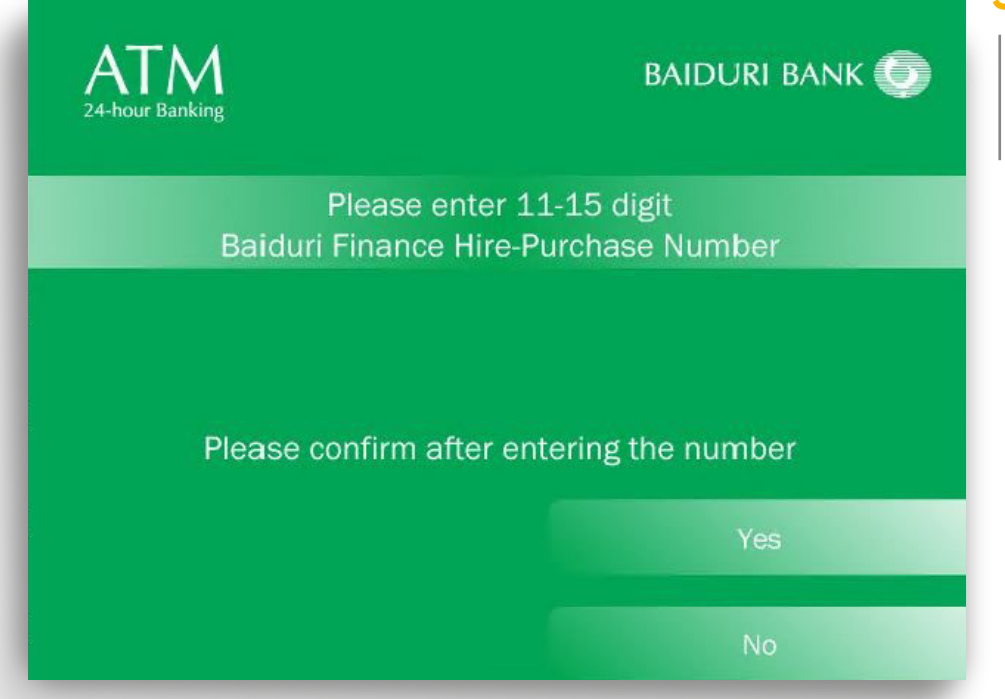

# Step 3

Enter your Hire Purchase (HP) account number. Select **'Yes'** once you have entered the account number

| ATM<br>24-hour Banking                         | baiduri bank 💿 |  |
|------------------------------------------------|----------------|--|
| Your Hire Purchase Account is correct          |                |  |
| Please select one of the payment options below |                |  |
| Vehicle Registration No.                       | KT9023         |  |
| Total Outstanding                              | 2842.96        |  |
| Pay Total Outstanding                          |                |  |
| Pay Individual Charges                         | Exit           |  |

## Step 4

Your HP details will be displayed on the ATM Screen

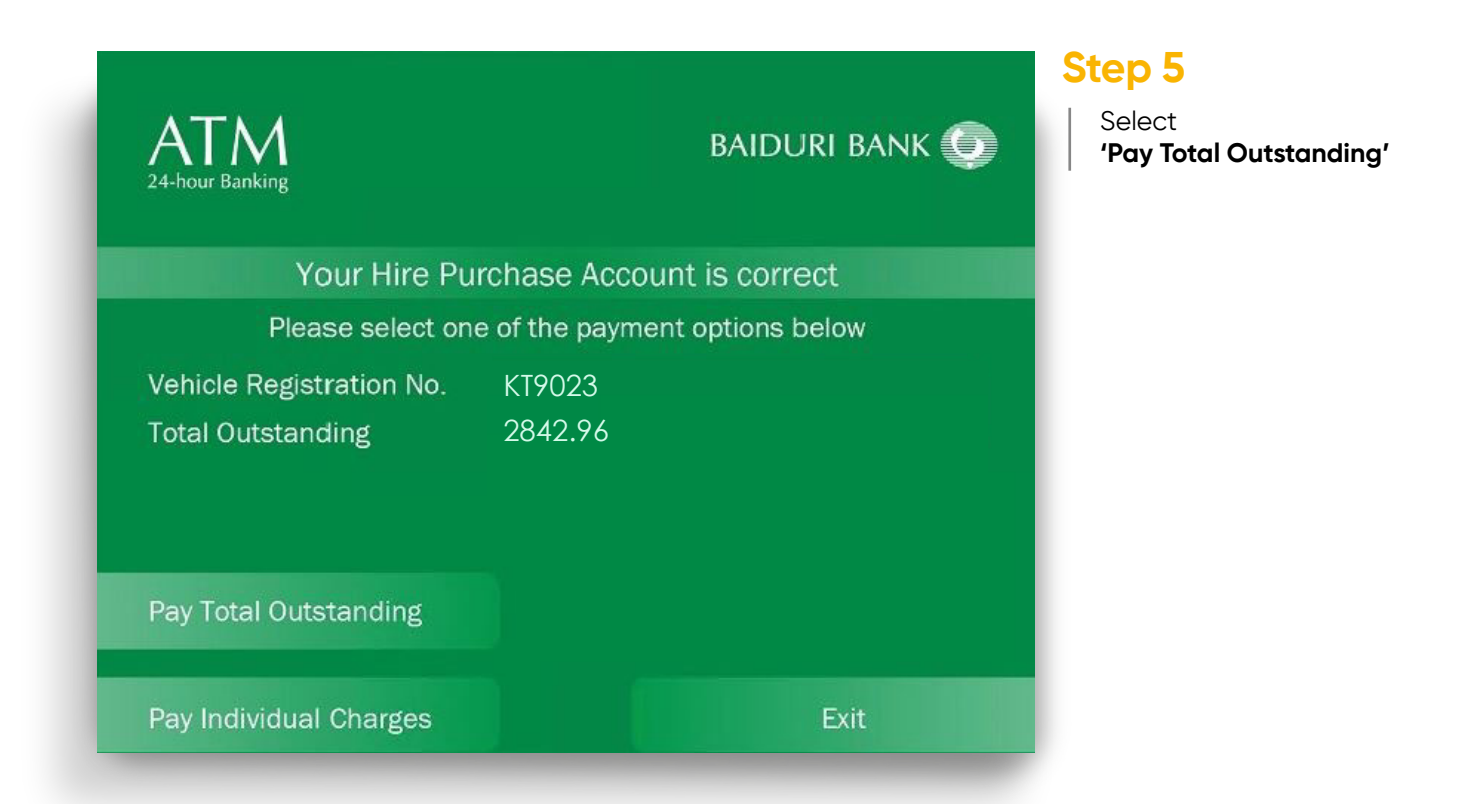

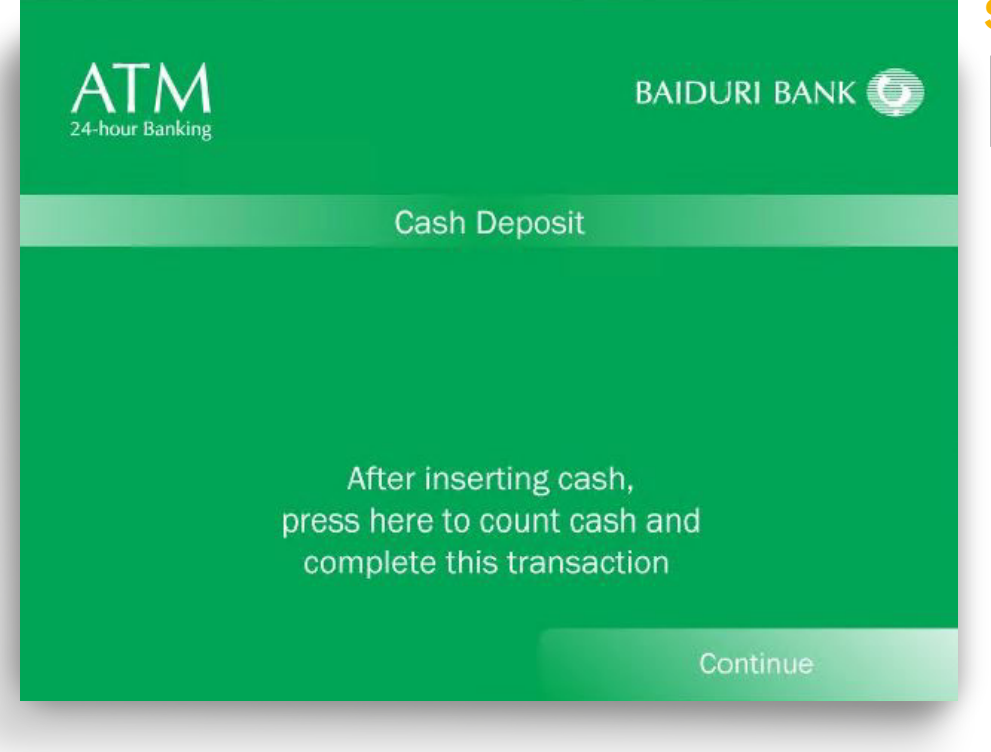

## Step 6

Deposit Cash into the ATM slot and tap on **'Continue'** 

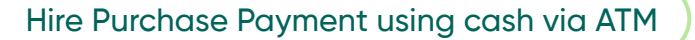

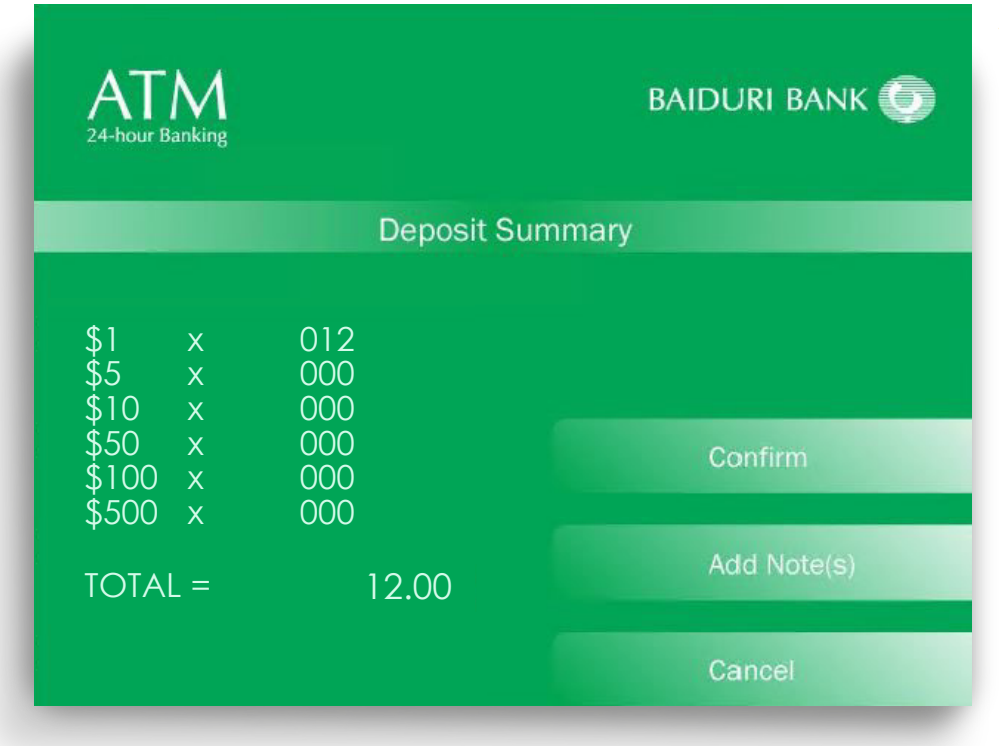

## Step 7

Next you will see the deposit summary on the ATM Screen. To deposit more cash, select **'Add Note(s)'** 

| ATM<br>24-hour Banking                                              |                                                 | BAIDURI BANK 🌀         |
|---------------------------------------------------------------------|-------------------------------------------------|------------------------|
| Deposit Summary                                                     |                                                 |                        |
| \$1 x<br>\$5 x<br>\$10 x<br>\$50 x<br>\$100 x<br>\$500 x<br>TOTAL = | 012<br>000<br>000<br>000<br>000<br>000<br>12.00 | Confirm<br>Add Note(s) |
|                                                                     |                                                 | Cancel                 |

# Step 8

Review your deposit summary and select **'Confirm'** 

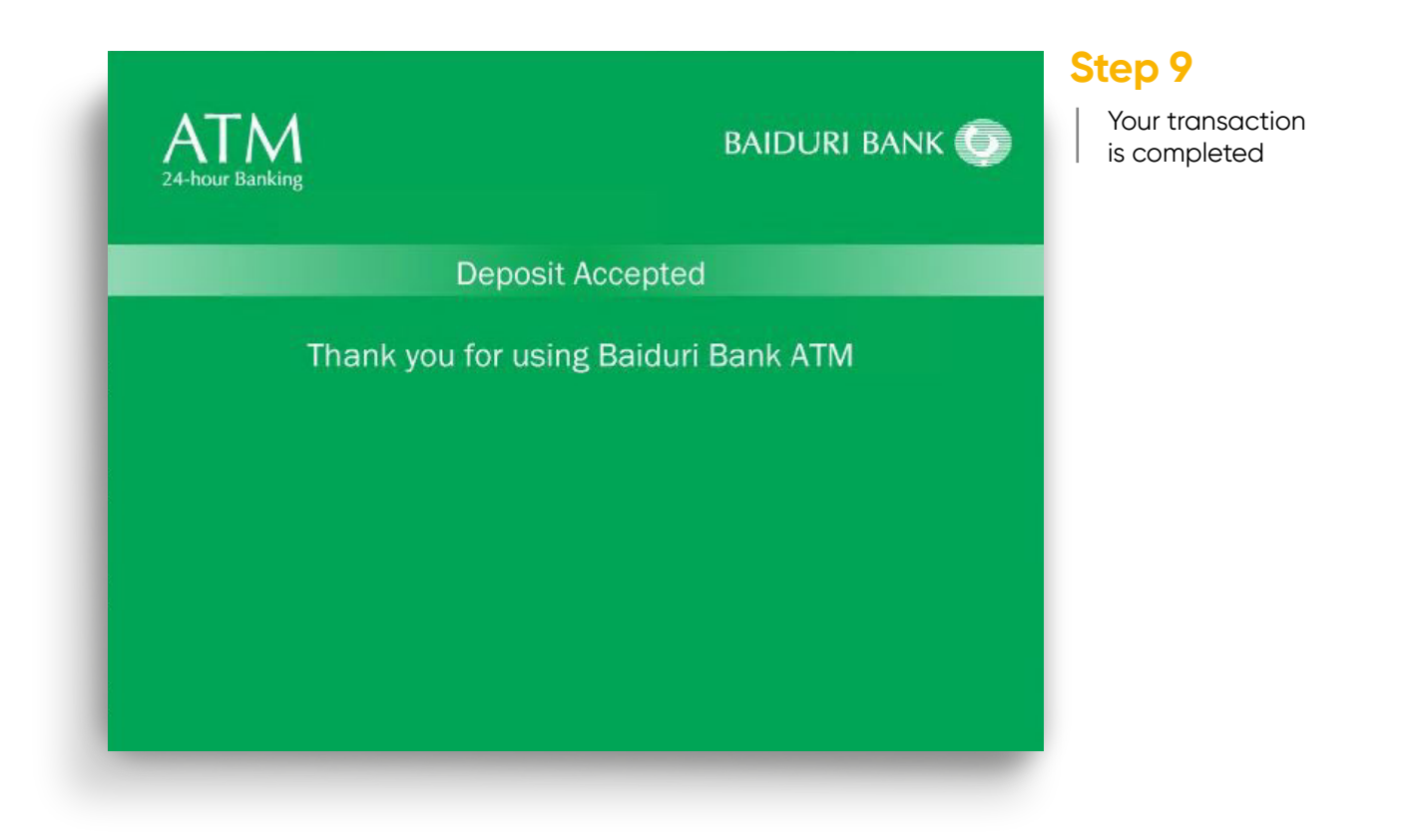